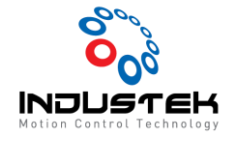

Feb 03, 2021

## [AXT] PCIe-Rxx05 펌웨어 업데이트.

## 본 Technical Note는 AJINEXTEK 사 중 PCIe-Rxx05 제품의 펌웨어 버전 변경을 위한 절차 매뉴얼 입니다.

- 1. Version 확인.
  - 1) EZ Config 프로그램을 실행

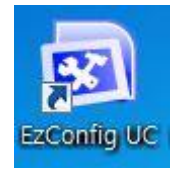

2) 현재 연결되어 있는 PCIE-Rxx05의 버전 확인.

| EzConfig Ver. : 2.1.4.5058, Library Ver. : 5.0.6.8                                                                                                    |                                                                                        |
|----------------------------------------------------------------------------------------------------|----------------------------------------------------------------------------------------|
| 🔍 파일(1) 보기(2) 관리자(3) 도움말(4)                                                                                                    | _ 8 ×                                                                                  |
| PCIe Bus     O0:PCIE-Rxx05ECAT:PCI Express Half size, EC                                                                                                    |                                                                                        |
| Image: Second Second |                                                                                        |
| * [2022,03,03, 11:11:09] Start EzConfig<br>[2022,03,03, 11:11:09] Generate ENIFile Error : canno<br>[2022,03,03, 11:11:09] Slave scan error occurred, Err                                                                                                    | <ul> <li>III →</li> <li>t find slaves,<br/>or code is 118 (Empty topology),</li> </ul> |
| 준비                                                                                                    | NUM /                                                                                  |

- Version 2.4

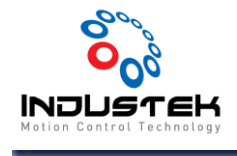

- 2. Version Update.
  - 1) EZ Config UC를 종료하고 EZ Update를 실행.

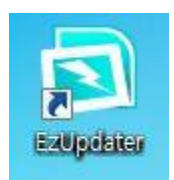

2) Administrator 선택 Password 12345 입력 후 OK 선택.

| Welcome                                                     |
|-------------------------------------------------------------|
|                                                             |
|                                                             |
|                                                             |
| Warning: Please exit and do not run any other AXT softwares |
| Administrator                                               |
| A                                                           |
| OK Cancel                                                   |

3) Open 선택.

| S EzUpdater Ver 2.0.0.5063   |                       |         |           |         |         |         |
|------------------------------|-----------------------|---------|-----------|---------|---------|---------|
| ADMIN MODE Set               | Open file first! Open |         |           |         |         |         |
|                              | I.No                  | HW Name | HW Ver.   | FW Ver. | Date    | Status  |
|                              |                       |         |           | •===    |         |         |
|                              | Selec                 | t All   | Batch mod | de 🗌    | Convert | FirmUp! |
|                              |                       |         |           |         |         |         |
| Admin Mode! Open file first! |                       |         |           |         |         |         |

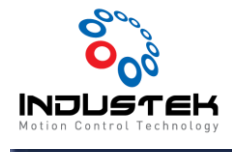

4) 펌웨어 업데이트 할 파일 선택 후 열기 선택.

| 🔄 EzUpdater | 2005062                                                                                                    |
|-------------|----------------------------------------------------------------------------------------------------|
|             | 열기                                                                                                    |
| ADMIN       | → EzSoftwareUC V2.1.2.5068_HW_v2_6_2022011101_N3ECAT-P • 4 EzSoftwareUC V2.1.2.5068_H &                                                                                                    |
| B.00:1      | 구성 ▼ 새 풀더 🕮 ▼ 🗍 😧                                                                                                    |
|             | ☆ 즐겨찾기 ▲ 수정한 날짜 유형 이름 ▲ 크기                                                                                                    |
|             | 값 다운로드         ⊇ 2022-01-1         BIN 파일         AJINEXTEK_PCIE_Rxx05_ECAT_v2_6_20220111         1,884KB                                                                                                    |
|             | 1월 최근 위치<br>1월 최근 위치                                                                                                    |
|             |                                                                                                    |
|             | 이 바이트 이 아이트 이 아이트 |
|             | ·····································                                                                                                    |
|             | ■ 사진                                                                                                    |
|             | · · · · · · · · · · · · · · · · · · ·                                                                                                    |
|             | Sec. 22                                                                                                    |
|             | 파일 이름(N): AJINEXTEK_PCIE_Rxx05_ECAT_v2_6_2022011101.bin 🗸 🛛 BIN File (*.bin) 🗸                                                                                                    |
|             | 열기(0) 🗸 취소                                                                                                    |
|             |                                                                                                    |
|             |                                                                                                    |
|             |                                                                                                    |
|             |                                                                                                    |

5) 펌웨어 업데이트 파일 확인 후 FirmUp! 선택.

| EzUpdater Ver 2.0.0.5063 |                                                                           |                        |                             |                    |         | ×       |
|--------------------------|---------------------------------------------------------------------------|------------------------|-----------------------------|--------------------|---------|---------|
| ADMIN MODE Set           | ajinextek_pcie_rxx05_ecat_v2_6_2022011101.bin   File Date:[2022.01.: Open |                        |                             |                    |         |         |
| - B.00:PCIE-Rxx05ECAT    | I.No                                                                      | HW Name<br>PCIE-Rxx05E | HW Ver. FW Ver.<br>1.0 V2.4 | Date<br>2021052101 | Status  |         |
|                          |                                                                           |                        |                             |                    |         |         |
|                          | Selec                                                                     | t All                  | Batch mod                   | de 🗖               | Convert | FirmUp! |
| BIN file loaded.         |                                                                           |                        |                             |                    |         |         |

6) Update 실행 확인. 예(Y) 선택.

| EzUpdater    | X                                          |
|--------------|--------------------------------------------|
| 👔 Do you wan | t to proceed ECAT firmware update routine? |
|              | 예(Y) 아니요(N)                                |

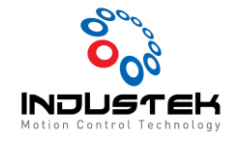

Feb 03, 2021

7) Update 실행 중. \*\*절대 PC 전원이 꺼지지 않도록 할 것.

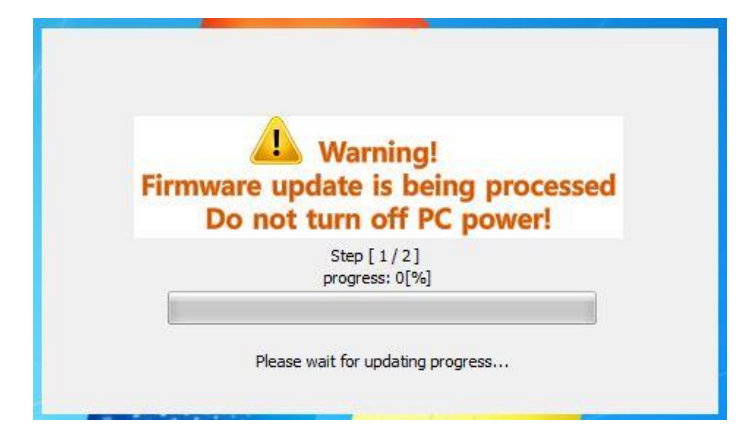

8) Step 2 진행 실행. 예(Y) 선택.

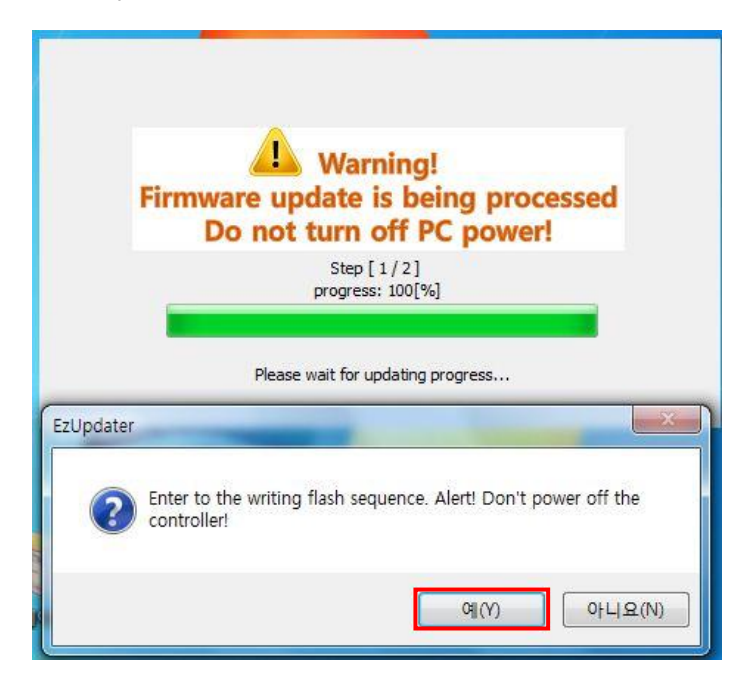

9) Step 2 진행 중.

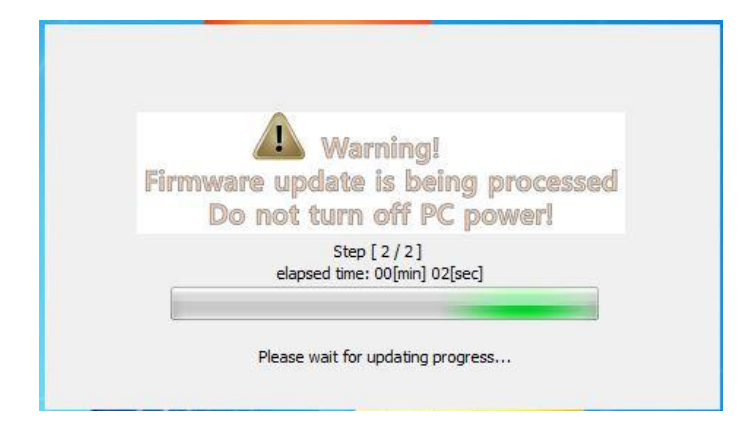

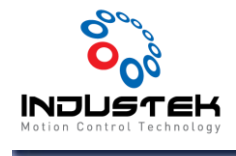

10) Step 2 진행 완료..

| mware l | Jpdate succeed! PC COLD BOOT                                                  |
|---------|-------------------------------------------------------------------------------|
|         | Firmware is updated!<br>Please POWER OFF the PC and restart after few seconds |
|         | 확인                                                                            |

11) 펌웨어 업데이트 완료 확인.

- PC Power Reset을 해야 하는데 다시 시작이 아닌 시스템 종료 ▲ 로 PCS 완전히 차단한 뒤에 다시 On 시켜야 한다.

로 PC의 전원을

| EzUpdater Ver 2.0.0.5063 |                                                                                                    |                                                                                                    |                                                                        |         |  |  |
|--------------------------|----------------------------------------------------------------------------------------------------|----------------------------------------------------------------------------------------------------|------------------------------------------------------------------------|---------|--|--|
| ADMIN MODE Set           | )                                                                                                    |                                                                                                    |                                                                        |         |  |  |
|                          | I.No         HW Name         HW Ver.         FW V           B.00         PCIE-Rxx05E         1.0         V2. |                                                                                                    | Date<br>2021052101                                                     | Status  |  |  |
|                          | Select All<br>=> Current Firmware v<br>Start a firmware u<br>Complete to transl<br>Enter flash writing       | Batch mode<br>ersion of Board(ID#:0<br>podate of 1 Board(s)<br>fer the firmware to 1<br>sequence. Alert! Dor | Convert<br>) is [AJINEXTEK ECAT<br>Board(s)!<br>I't power off the cont | FirmUp! |  |  |
| Open file first!         |                                                                                                    |                                                                                                    |                                                                        |         |  |  |

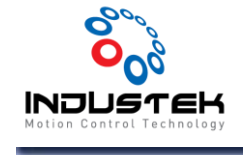

Feb 03, 2021

- 3. 펌웨어 업데이트 버전 확인.
  - 1) EZ Config 실행.

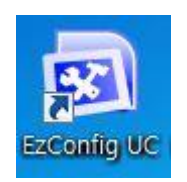

2) 정상적으로 펌웨어가 업데이트 변경된 것 을 확인 할 수 있다.

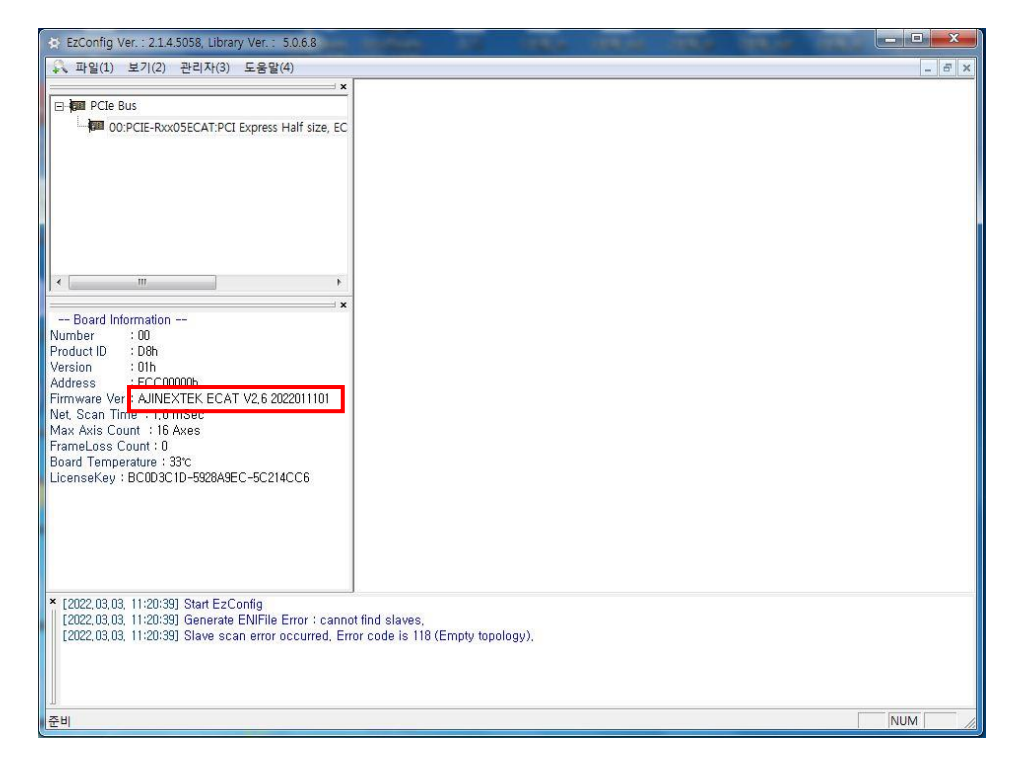

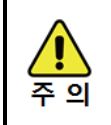

펌웨어 업데이트 진행 중에는 PC 전원을 끄지 않아야 합니다.
Reset은 PC 다시 시작이 아닌 시스템 종료 후 PC 전원을 올려야 합니다.